# び<sup>風俗情報</sup> 写メ日記 キャスト用マニュアル

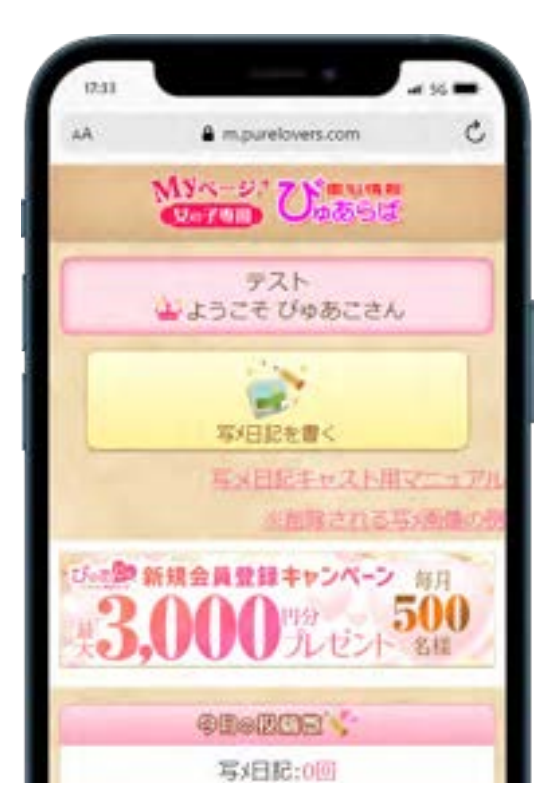

UPDATE 2024.09.27

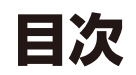

| マイページ設定               | 03 |
|-----------------------|----|
| マイページ設定 (キャストのスマホ・携帯) | 04 |
| マイページ設定②(キャストのスマホ・携帯) | 05 |

#### 2.70-

| 写メ日記の投稿 (キャストのスマホ・携帯) |    | 06 |
|-----------------------|----|----|
| 写メ日記の編集 (キャストのスマホ・携帯) |    | 07 |
| 動画写メ日記の投稿 (キャストのスマホ・携 | 帯) | 80 |

# 3. よくある質問

| ID とパスワードを忘れてしまった場合                  | 09 |
|--------------------------------------|----|
| 写メ日記の投稿完了時に自動配信される確認メールを受信したくない      | 10 |
| 投稿メールなどを送信後「ERROR_***」と記載されたメールが送られる | 11 |

◆マイページ設定

①お店にメールアドレスを伝えて登録用メールを受信する。

②もしくはお店から登録用のバーコード画像をもらって読み込み、空メールを送信して登録用メールを受信する。

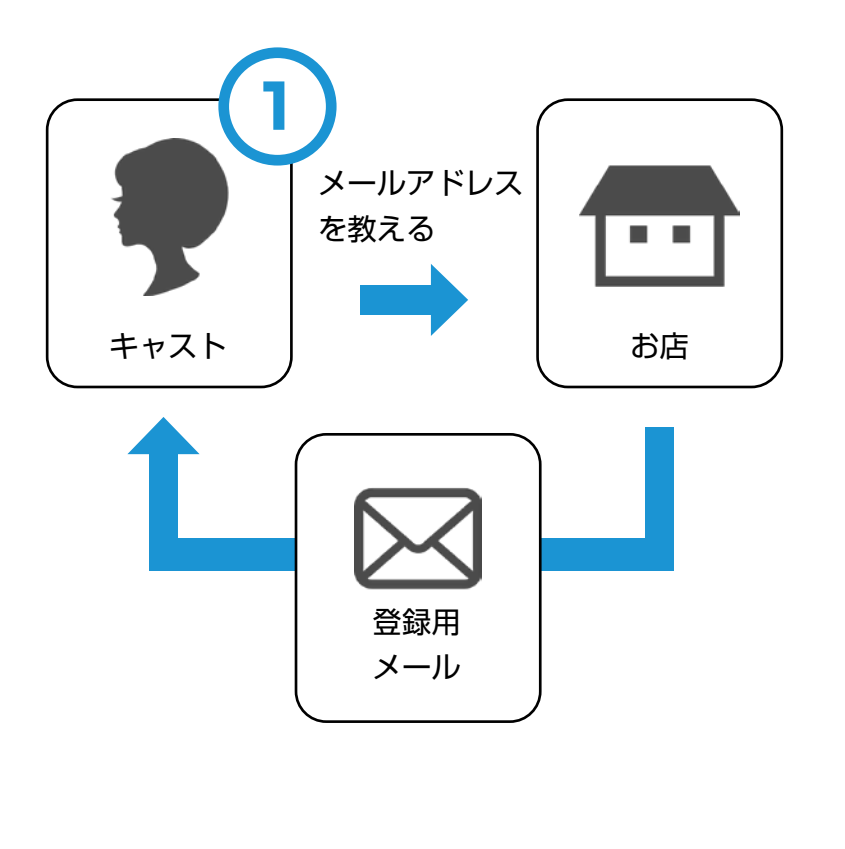

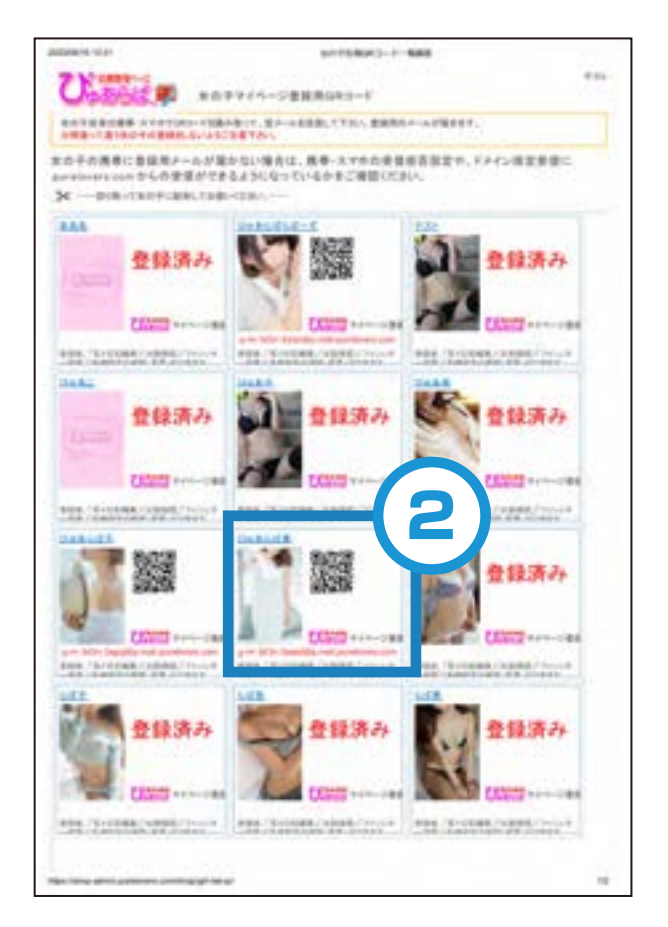

登録用の空メール送付用バーコードを店舗から貰って読み込んでください。

POINT エラーメールが届く場合

マイページ利用許可が ON になっていない、登録用のバーコードでないものを読み込んでいる可能性があります。その場合は店舗の担当者に確認してください。

#### ◆マイページ設定(キャストのスマホ・携帯)

①登録用メールを受け取ったら、URL をクリック。
②③ID、パスワードを設定します。

# ④確認画面で問題なければ登録。⑤登録完了、確認メールが送信されます。

|                                                                                                    | 15:08 L                                                                                                    | 16:06 € and so (25)   a.h is purelevers.com C   MSC-S: Constants   Constants Constants   Constants Constants   Constants Constants   Constants Constants   Constants Constants                                                                                                    | 15:09                                                            | 15:09 • all so 050<br>a.b = purelevers.com C<br>MSC-27 (Contraction<br>Contraction<br>N: x7-5' @82;77<br>Durelevers/cottons.com 0. 05:00 7.0 |
|----------------------------------------------------------------------------------------------------|----------------------------------------------------------------------------------------------------|----------------------------------------------------------------------------------------------------|------------------------------------------------------------------|----------------------------------------------------------------------------------------------------|
| N.<br>https://www.puratevens.com/philepint-<br>Accountleden/d/<br>ede57/e18071e28=012862201716=758a/7<br>is/deon<br>R05素4 びゃあらば<br>Note://www.puratevens.com/<br>このメールは(びゃあらば)よう自動で送信して<br>います。<br>のようのらい方はこのメールを解除してくだ | ます。<br>24d2374b<br>紙A <sup>*</sup> 27-+ <sup>*</sup><br>確認<br>(C)既俗情報びすあらば                                                                            | ます。<br>Noverling<br>Noverling<br>Nove | ます。<br>foverko<br>昭水 22-+'<br>password<br>R24 登録<br>(C)用時間部びゅあらは | 全活体しました。<br>2010勝度へ<br>(C)後空情報びゆあらば                                                                                                    |
| 店舗管理画面での送信フォーム<br>または QR コードから空メール<br>を送ると、上記のメールが送ら<br>れてきます。記載されている<br>URL をクリックしてください。                                                                                                    | メール内 URL をクリックする<br>と、上記画面にアクセスします。<br>キャスト自身が使用するマイ<br>ページの ID とパスワードを設<br>定してください。<br>※ID は最初から入力されてい<br>ますが、違うもので登録できま<br>す。(ただし他者と重複する ID<br>は不可) | 変更したい場合は希望の ID を<br>入力してください。<br>パスワードを設定してくださ<br>い。                                                                                                    | 確認画面で問題がなければ<br>「登録」をしてください。                                     | 登録完了、確認メールが登録の<br>メールアドレス宛に送信されま<br>す。                                                                                                    |

POINT 登録用メールが届かない場合

登録用メールが届かない場合は、携帯・スマホの受信拒否設定や、ドメイン指定受信に purelovers.com からの受信ができるようになっているかをご確認ください。

◆マイページ設定②(キャストのスマホ・携帯)

①登録後の画面、もしくは完了メールからログインページへ
②登録した ID、パスワードでログインしてください。

③マイページログイン後、『簡単ログイン用ブックマーク」ページを ブックマークする。

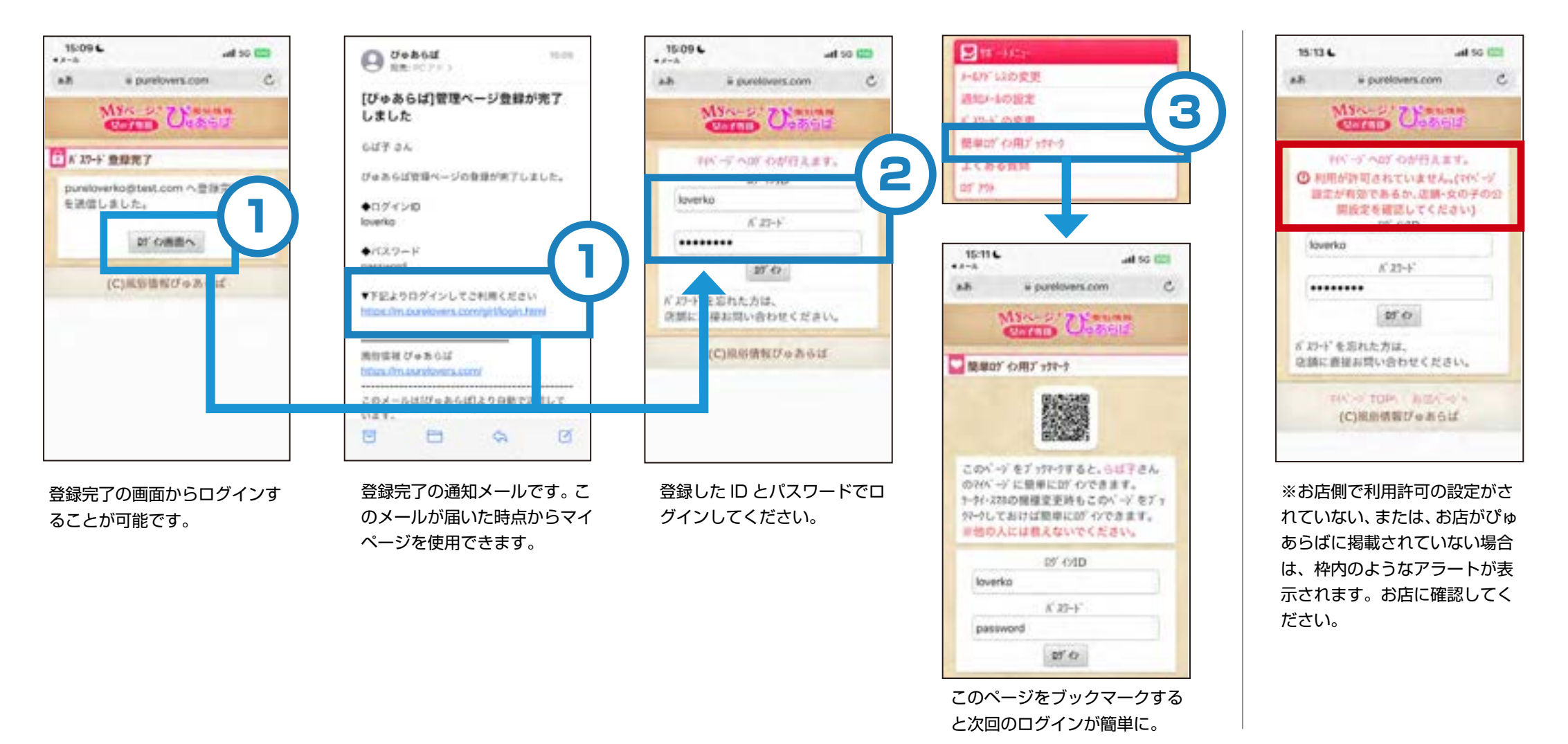

POINT ID とパスワードを忘れてしまった場合 お店の管理画面から調べる方法があります。詳しくは「よくある質問」をご覧ください。

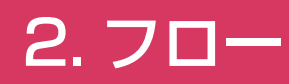

#### ◆写メ日記の投稿(キャストのスマホ・携帯)

①マイページから「写メ日記を書く」から投稿可能です。 ②iPhone ユーザーの方はアドレスをコピーしてメールアプリから送信してください。

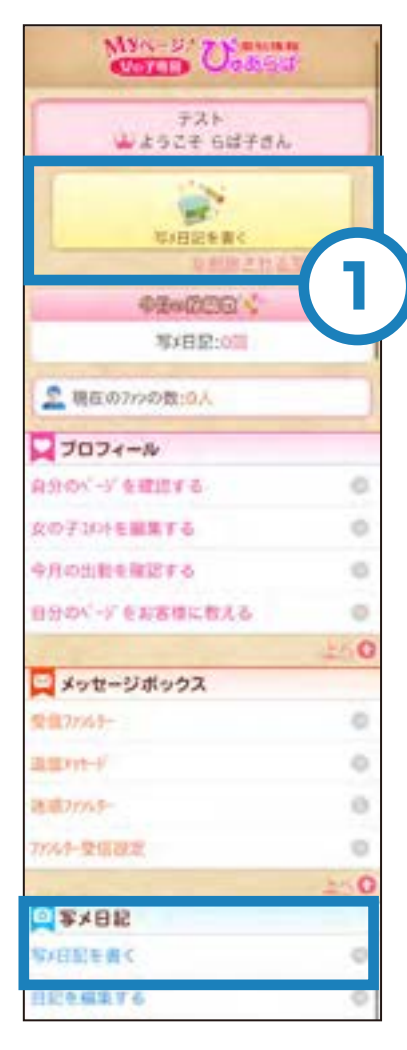

枠内のリンクからメールを立ち 上げて、日記の内容と写真画像 などを添付してそのまま送信す れば、そのキャストの写メ日記 記事として、ぴゅあらばに掲載 されます。

2回目以降の写メ日記投稿は、 マイページにログインしなくて も、同じアドレスに送ればぴゅ あらばに掲載されます。

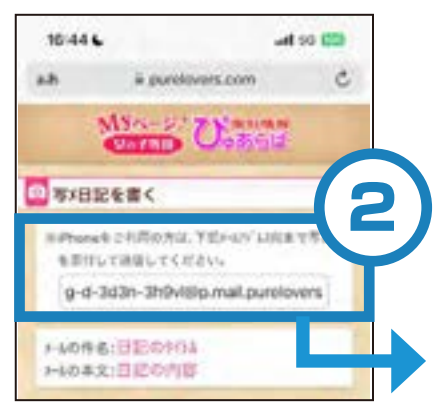

iPhone ユーザーの方は投稿用 メールアドレスをコピーし、 お使いのメールアプリから送信 してください。

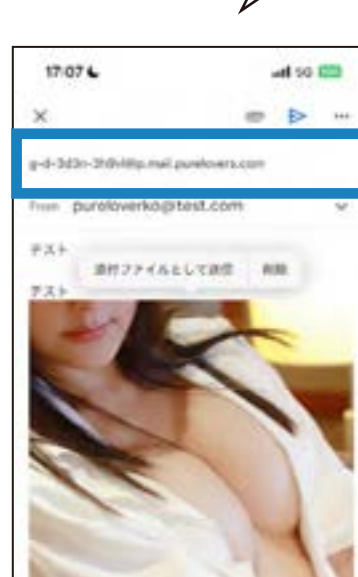

2回目以降の写メ日記投稿は、 マイページにログインしなくて も、同じアドレスに送ればぴゅ あらばに掲載されます。 電話帳・宛先に追加して頂くこ とをオススメします。

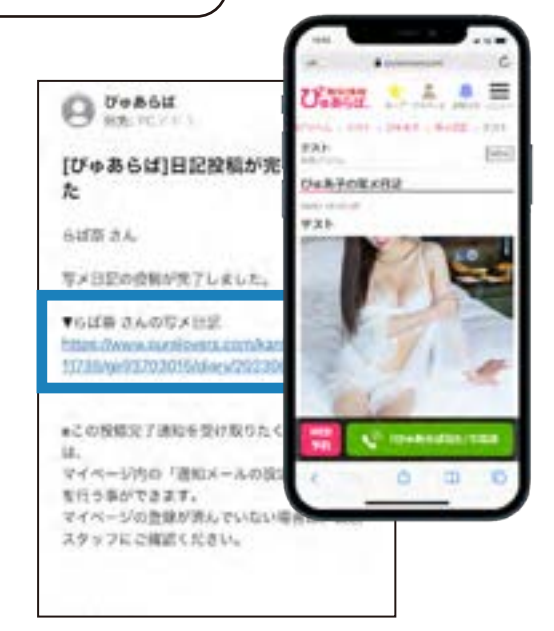

フロントに反映、投稿完了通知 が届いたら投稿完了です。

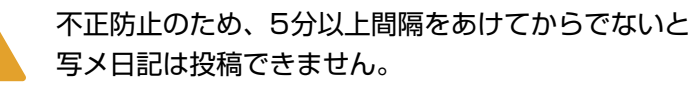

Gmail アプリで画像を長押し、

「添付ファイルとして送信」で送信して いただくのを推奨しています。

POINT 投稿した日記で画像が2枚重複して投稿される場合。

iPhone のメールアプリを使用すると2枚重複して投稿されます。恐れ入りますが Gmail アプリで「添付ファイルとして送信」で送信してください。

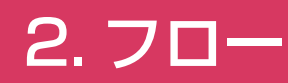

#### ◆写メ日記の編集(キャストのスマホ・携帯)

マイページの「日記を編集する」から編集可能です。
③編集したい投稿を選んで、項目を選択、編集してください。

④「写メ日記」一括削除で期間中の投稿を削除することが出来ます。⑤削除したい期間を選んで一括削除することが可能です。

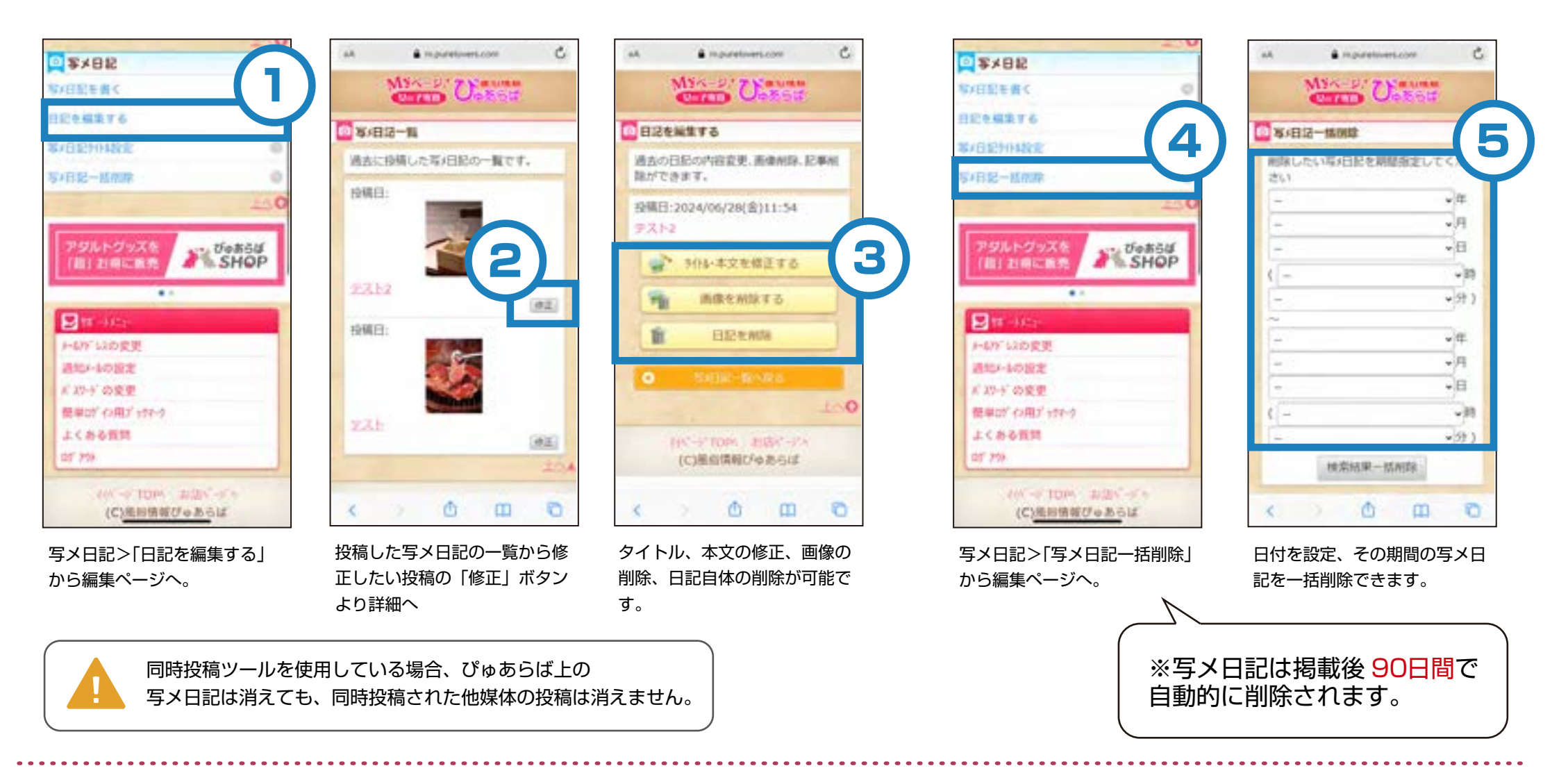

POINT 日記を一時的に非公開にしたい場合

店舗管理画面から非公開にすることが可能です。詳しくは店舗のご担当者にお問い合わせください。

# 2.70-

# ◆動画写メ日記の投稿(キャストのスマホ・携帯)

#### HIME CHANNEL 連携済の場合

①投稿フォームから動画投稿を選択

②通常の投稿手順の最後にある「ぴゅあらば同時投稿」を ON に。

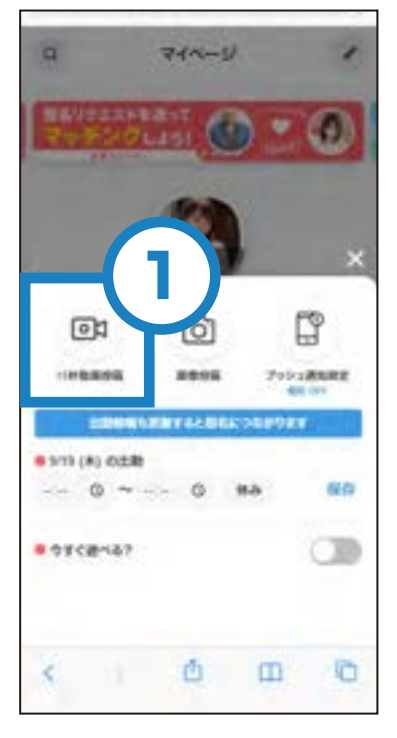

投稿メニューから「15 秒動画 投稿」を選択。

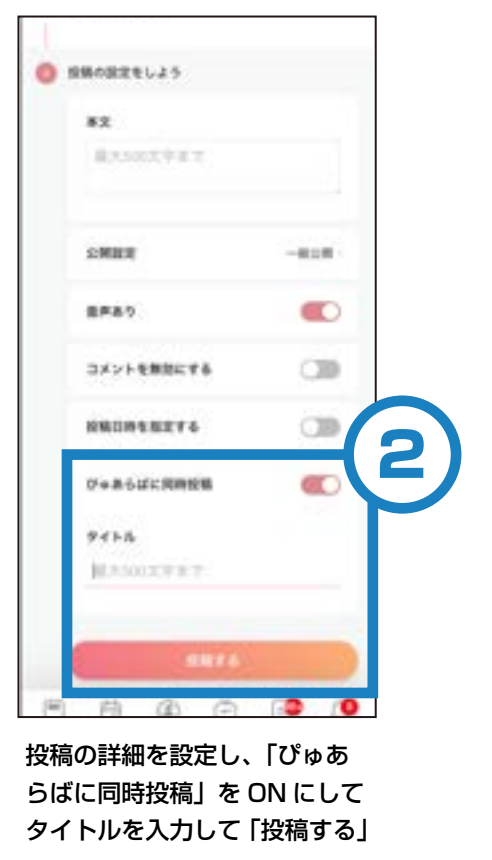

#### 未連携の場合

カウントを連携」のリンクが表

示されます。

①未連携の場合、「ぴゅあらばアカウントを連携」を選択
②手順に沿って連携してから同時投稿機能をお使いください。

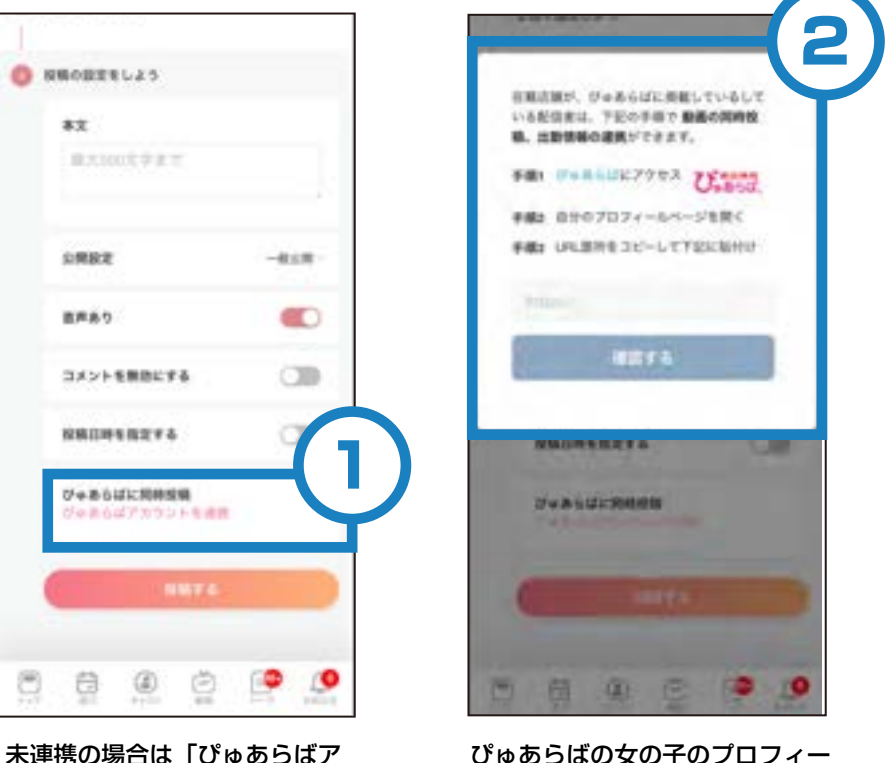

ぴゅあらばの女の子のプロフィー ルページの URL をコピーして入 力してください。

POINT ぴゅあらばに同時投稿された写メ日記の動画は 90 日間で削除されます。 HIME CHANNEL に投稿された動画自体は削除されませんのでご注意ください。

# 3. よくある質問

#### Q1. ID とパスワードを忘れてしまった場合

# ①女の子・セラピスト>マイページ設定 ②確認したいキャスト>登録・変更する

|                           |                     | Ballion Tax  |                                            |                                                      |           |                        |               |
|---------------------------|---------------------|--------------|--------------------------------------------|------------------------------------------------------|-----------|------------------------|---------------|
| 28-N                      | 8010                | 200          | MARK                                       | 6702.99                                              | HULLS     | 84                     | PROM          |
| 出び線構成<br>出約19時編成          | 2.2.2               | 2            | 〇村県名戸町する<br>NR-GIS16県<br>ND-GIS16県         | NAMES IN<br>NAMES IN<br>NAMES IN                     |           | 12                     | 1             |
| ランキング管理<br>M2キー93-55-41を計 | Uetto               |              | OHREPHTF6<br>NR-印刷の日期<br>トフィンルター単原         | NAMESON<br>NAMESONS<br>NAMESONS                      | 20-22.02  |                        | 14            |
| 市上電路                      | 931                 | 1            | ONREPORTS                                  | SAHARING<br>SAHARING<br>SAHARING                     |           | 1.                     | 1             |
| マイベージ撤発<br>ファル・ター客項       | 0685454<br>~T       | -            | 〇村県町中する<br>4年月日の日期<br>トラビルカー制度             | NAUSCUM<br>NAUSCUM<br>NAUSCUM                        | 20-2275   | -                      | -             |
| 年/日記智聞<br>東島ジャンフ          | Gett                | 1            | 00000000000000000000000000000000000000     | NARSELM<br>NARSENSM<br>NARSENSM                      | -         | 0023-07-18<br>11.01.00 | E-rieda<br>YA |
|                           | <i>U</i> + <b>A</b> | ÷.           | 0498394076<br>-45/532008<br>-75/6-8-88     | NAMES IN<br>NAMES OF MARKET                          |           | 2022-01-08<br>18.07.94 | D-PW20        |
|                           | Ue&7                | +            | 0101120-008<br>+9-0120-008<br>+0-00-008    | NARSZOW<br>Narodzielow<br>Narodzielow<br>Narodzielow | 20-2276   | 2023-00-08<br>20106:21 | D-INE         |
|                           | 60A                 | -            | 0108101115<br>4%/885688<br>47/553-88       | SAUGUS<br>SAUGERIN<br>SAUGERIN                       | 20-2275   | 2023-07-18<br>11-16:51 | D.Post        |
|                           | Safit               | 4            | 01085940116<br>492-0120108<br>492-01201-88 | NARSONN<br>NARSONN<br>NARSONN                        | \$10-2275 | 6                      | -             |
|                           | 547                 | 1            | 0408404116<br>482580568<br>492563-88       | NAMES OF STREET                                      | SIL BRID  | 5                      | -             |
|                           | Ciencia M           | - 8          | 0408394076<br>*%/030008<br>*2/040-88       | SADDENS<br>SADDENIS<br>SADDENS                       | \$10.2X75 | 9                      | 3             |
|                           | 面の操作I<br>認してくi      | <br>よ<br>ださし | \<br>١                                     |                                                      |           |                        |               |

③マイページ URL
④キャストのマイページ>簡単ログイン用ブックマーク
⑤ID と PASS が表示されます。

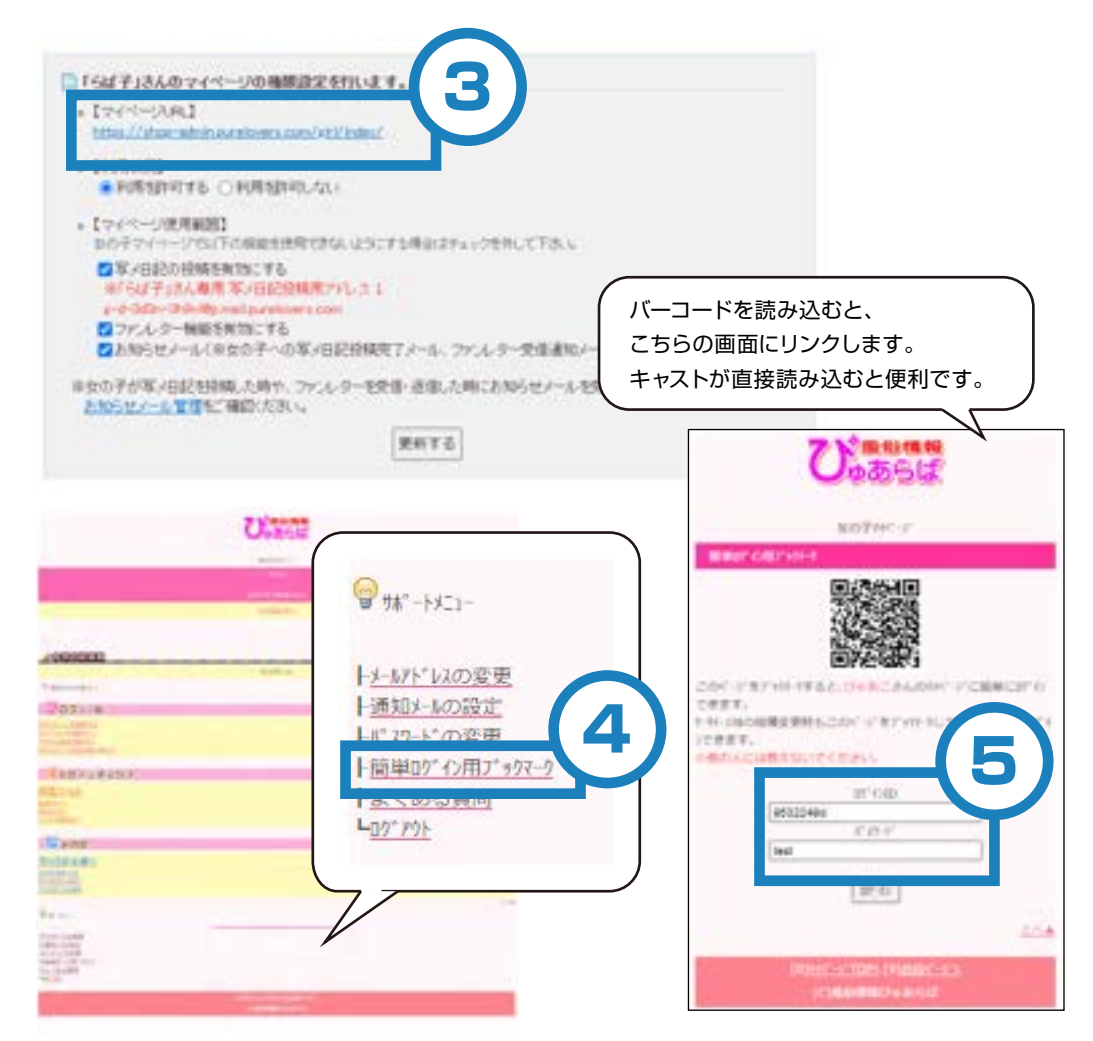

POINT ID とパスワードについて

簡単ログインブックマークをブックマークすると便利ですが、マイページ登録完了メールにも ID とパスワード情報がありますので保存しておいてください。

### 3. よくある質問

#### Q2. 写メ日記の投稿完了時に自動配信される確認メールを受信したくない。

①マイページ>通知メールの設定

②お知らせメール設定から設定可能です。

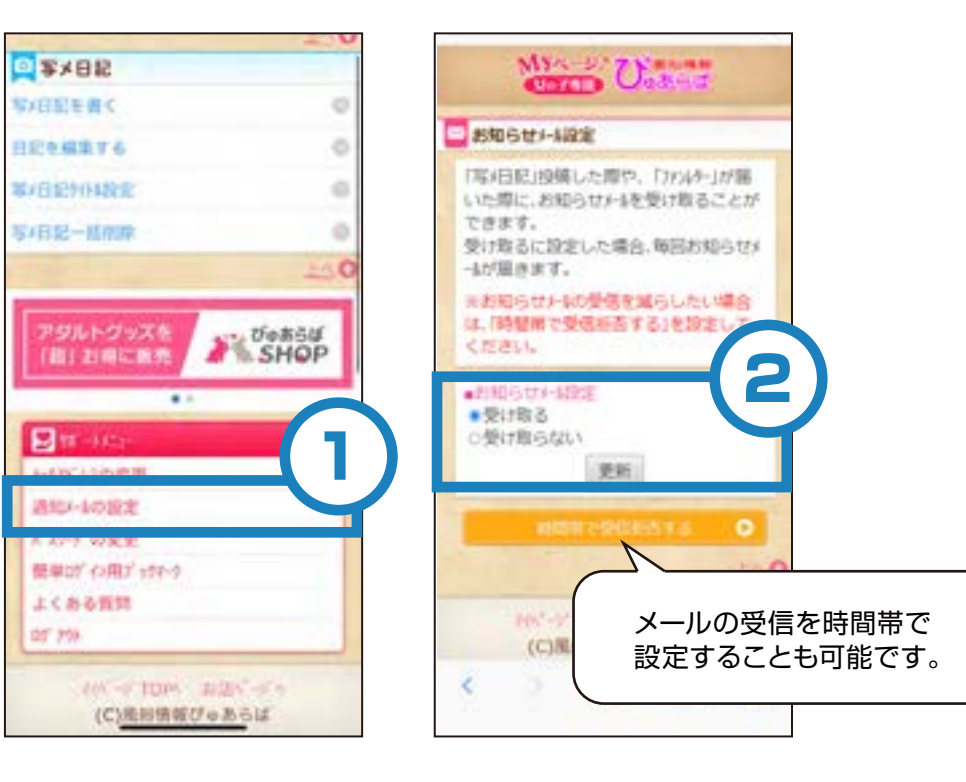

POINT お知らせメールに関して

時間帯で受信可否を設定可能です。営業時間内のみ設定するなど、カスタムしてお使いください。

#### 3. よくある質問

<

tc.

#### **Q3.** 投稿メールなどを送信後「ERROR \*\*\*」と記載されたメールが送られる。

写メ日記投稿メールや、ファンレターへの返信をメール送信にて行った場合に、 「EBBOB \*\*\*」(\*\*\* 部分は 100 ~ 600 の数値) と記載されたメールがぴゅあらばから自動で送信され、 処理が行われないことがあります。

ERROR のあとに続く数値(エラーコード)で、なぜ処理されなかったのかを確認できます。 17:13 L .uti 😤 📖 m 2 + .... ERROR 100 店舗が非公開 [ぴゅあらば]エラー/利用が制限 ERROR 200 女の子の公開状態が非公開 4 されています 58 581-64 ERROR 300 店舗管理画面で、該当する女の子のマイページが利用可能になっていない Uob64 17:09 ÷ .... ERROR 400 店舗管理画面で、該当する女の子の写メ日記利用設定が有効になっていない ご利用できないアカウントへメールが送信されまし ERROR 500 店舗管理画面で、該当する女の子のファンレター利用設定が有効になっていない ERROR 600 既にマイページ設定済みの女の子情報のため、仮登録失敗。 エラーコード: ERROR 100 エラー内容: 非公開の店舗アカウントではご利用できません。 メッセージ全体を表示 エラーメールが届く場合は、

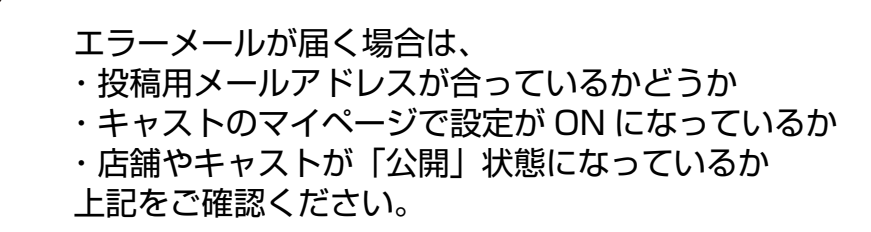

POINT Q&A CONT

店舗管理画面内、写メ日記管理の下部「本機能 Q&A はこちら」からもご確認頂けます。